## แก้ปัญทา Ping ระหว่างเครื่องไม่เจอ

## 1. เข้า Control panet > Windows Defender Firewall > Advanced Settings

## 2. Inbound Rules

P Windows Defender Firewall with Advanced Security

- 0

| File Action View Help          |                                                     |                              |                 |         |        |          |         |      |         |
|--------------------------------|-----------------------------------------------------|------------------------------|-----------------|---------|--------|----------|---------|------|---------|
| 🗢 🏟 🙍 🖬 🗟 🖬                    |                                                     |                              |                 |         |        |          |         |      |         |
| Windows Defender Firewall with | Inbound Rules                                       |                              |                 |         |        |          |         | Acti | ions    |
| Inbound Rules Outbound Rules   | Name                                                | Group                        | Profile         | Enabled | Action | Override | Progi ^ | Inbo | ound R  |
| Connection Security Rules      | 🔇 DIAL protocol server (HTTP-In)                    | DIAL protocol server         | Private         | Yes     | Allow  | No       | Syste   |      | New R.  |
| > 🔜 Monitoring                 | Distributed Transaction Coordinator (RPC)           | Distributed Transaction Coor | Domain          | No      | Allow  | No       | %Sys    | V    | Filter  |
|                                | Distributed Transaction Coordinator (RPC)           | Distributed Transaction Coor | Private, Public | No      | Allow  | No       | %Sys    | -    |         |
|                                | Distributed Transaction Coordinator (RPC-EPMAP)     | Distributed Transaction Coor | Domain          | No      | Allow  | No       | %Sys    | Y Y  | Filter  |
|                                | Distributed Transaction Coordinator (RPC-EPMAP)     | Distributed Transaction Coor | Private, Public | No      | Allow  | No       | %Sys    |      | Filter  |
|                                | Distributed Transaction Coordinator (TCP-In)        | Distributed Transaction Coor | Domain          | No      | Allow  | No       | %Sys    |      | View    |
|                                | Distributed Transaction Coordinator (TCP-In)        | Distributed Transaction Coor | Private, Public | No      | Allow  | No       | %Sys    | D    |         |
|                                | Dolby Access                                        | Dolby Access                 | Domain, Private | Voc     | Allow  | No       | Any     | Q    | Refrest |
|                                | File and Printer Sharing (Echo Request - ICMPv4-In) | File and Printer Sharing     | Private, Public | No      | Allow  | No       | Syste   |      | Export. |
|                                | File and Printer Sharing (Echo Request - ICMPv4-In) | File and Printer Sharing     | Domain          | No      | Allow  | No       | Syste   | ?    | Help    |
|                                | File and Printer Sharing (Echo Request - ICMPv6-In) | File and Printer Sharing     | Private, Public | No      | Allow  | No       | Syste   |      |         |
|                                | File and Printer Sharing (Echo Request - ICMPv6-In) | File and Printer Sharing     | Domain          | No      | Allow  | No       | Syste   |      |         |
|                                | File and Printer Sharing (LLMNR-UDP-In)             | File and Printer Sharing     | Domain          | No      | Allow  | No       | %Sys    |      |         |
|                                | File and Printer Sharing (LLMNR-UDP-In)             | File and Printer Sharing     | Private, Public | Yes     | Allow  | No       | %Sys    |      |         |
|                                | 🔮 File and Printer Sharing (NB-Datagram-In)         | File and Printer Sharing     | Private, Public | Yes     | Allow  | No       | Syste   |      |         |
|                                | File and Printer Sharing (NB-Datagram-In)           | File and Printer Sharing     | Domain          | No      | Allow  | No       | Syste   |      |         |

3. เข้า File and Printer Sharing (Echo Request - ICMPv4-In) Private, Public > ติ๊ก Enabled

| Interformed and connection Interformed and connection                                                                                                    | ser          |  |  |  |  |  |  |  |
|----------------------------------------------------------------------------------------------------|--------------|--|--|--|--|--|--|--|
| () This is a preceiver due and some on its properties cannot be modified.   General   Image: Provide the properties of the properties cannot be modified.   Image: Provide the properties of the properties cannot be modified.   Image: Provide the properties of the properties of the pr | >            |  |  |  |  |  |  |  |
| General         Name:         File and Printer Sharing (Echo Request - ICMPv4-In)         Description:         Echo Request messages are sent as ping requests to other nodes. <ul> <li>Enabled</li> <li>Action</li> <li>Allow the connection</li> <li>Allow the connection if it is secure</li> <li>Customize.</li> <li>Block the connection</li> </ul>                                                                                                    | be modified. |  |  |  |  |  |  |  |
| Name:         File and Printer Sharing (Echo Request - ICMPv4-In)         Description:         Echo Request messages are sent as ping requests to other nodes.         Image: The start of the start of the star                                                                 |              |  |  |  |  |  |  |  |
| File and Printer Sharing (Echo Request - ICMPv4-In)         Description:         Echo Request messages are sent as ping requests to other nodes. <ul> <li>Enabled</li> </ul> Action <ul> <li>Allow the connection</li> <li>Allow the connection if it is secure</li> <li>Customize:.</li> <li>Block the connection</li> </ul>                                                                                                    |              |  |  |  |  |  |  |  |
| Description:<br>Echo Request messages are sent as ping requests to<br>other nodes.<br>Enabled<br>Action<br>Allow the connection<br>Allow the connection if it is secure<br>Customize<br>Block the connection                                                                                                    |              |  |  |  |  |  |  |  |
| Echo Request messages are sent as ping requests to<br>other nodes.                                                                                                    |              |  |  |  |  |  |  |  |
| Action                                                                                                    |              |  |  |  |  |  |  |  |
| Action  Action  Allow the connection  Allow the connection if it is secure  Customize  Block the connection                                                                                                    |              |  |  |  |  |  |  |  |
| Action  Action  Action  Allow the connection  Allow the connection if it is secure  Customize  Block the connection                                                                                                    |              |  |  |  |  |  |  |  |
| Action <ul> <li>Allow the connection</li> <li>Allow the connection if it is secure</li> <li>Customize</li> <li>Block the connection</li> </ul>                                                                                                    |              |  |  |  |  |  |  |  |
| <ul> <li>Allow the connection if it is secure</li> <li>Customize</li> <li>Block the connection</li> </ul>                                                                                                    |              |  |  |  |  |  |  |  |
| Allow the connection if it is secure      Customize      Block the connection                                                                                                    |              |  |  |  |  |  |  |  |
| Customize O Block the connection                                                                                                    |              |  |  |  |  |  |  |  |
| O Block the connection                                                                                                    |              |  |  |  |  |  |  |  |
|                                                                                                    |              |  |  |  |  |  |  |  |
|                                                                                                    |              |  |  |  |  |  |  |  |
|                                                                                                    |              |  |  |  |  |  |  |  |
|                                                                                                    |              |  |  |  |  |  |  |  |
|                                                                                                    |              |  |  |  |  |  |  |  |
|                                                                                                    |              |  |  |  |  |  |  |  |
|                                                                                                    |              |  |  |  |  |  |  |  |
|                                                                                                    |              |  |  |  |  |  |  |  |
|                                                                                                    |              |  |  |  |  |  |  |  |
|                                                                                                    |              |  |  |  |  |  |  |  |

- 4. ทำอีกสามแถวที่เหลือ ติ้ก Enabled ทั้งหมด
- > File and Printer Sharing (Echo Request ICMPv4-In) Domain
- > File and Printer Sharing (Echo Request ICMPv6-In) Domain
- > File and Printer Sharing (Echo Request ICMPv6-In) Private, Public

## 5. จะขึ้น เครื่องหมายถูกสีเขียวข้างหน้า คือ Enabled แล้ว

Pindows Defender Firewall with Advanced Security

File Action View Help 🗢 🏟 🙍 📅 🔒 🚺 🗊 Inbound Rule 🔗 Windows Defender Firewall with Act Inbound Rules Int Group Profile Name Enabled Action Override Progi Cutbound Rules IIAL protocol server (HTTP-In) DIAL protocol server Private Allow No Syste -Yes Lonnection Security Rules Distributed Transaction Coordinator (RPC) Distributed Transaction Coor... Domain Allow No No %Sys Nonitoring V Distributed Transaction Coordinator (RPC) Distributed Transaction Coor... Private, Public Allow No No %Sys Y Distributed Transaction Coordinator (RPC-EPMAP) Distributed Transaction Coor... Domain Allow No %Sys No V Distributed Transaction Coordinator (RPC-EPMAP) Distributed Transaction Coor... Private, Public No Allow No %Sys Distributed Transaction Coordinator (TCP-In) Distributed Transaction Coor... Domain No Allow No %Sys Distributed Transaction Coordinator (TCP-In) Distributed Transaction Coor... Private, Public No Allow No %Sys a Dolby Access Dolby Access Domain, Private Allow No Anv 🔮 File and Printer Sharing (Echo Request - ICMPv4-In) File and Printer Sharing Private, Public Allow No Syste Yes File and Printer Sharing (Echo Request - ICMPv4-In) File and Printer Sharing Domain Yes Allow No Syste ? File and Printer Sharing (Echo Request - ICMPv6-In) File and Printer Sharing Private, Public Yes Allow No Syste Sile and Printer Sharing (Echo Request - ICMPv6-In) File and Printer Sharing Domain Yes Allow No Syste File and Printer Sharing (LLMNR-UDP-In) File and Printer Sharing Domain No Allow No %Sys V File and Printer Sharing (LLMNR-UDP-In) File and Printer Sharing Private, Public %Sys Yes Allow No

......